## Configurações de E-mail

## Como alterar a senha do seu email?

Para alterar a senha do seu email siga os passos abaixo:

- 1. Acesse o webmail através do endereço <u>http://webmail.odara.com.br/</u> ou http://webmail.<seu domínio>/ (por exemplo: <u>http://webmail.maringa.com/</u>).
- 2. Informe seu email e senha (atual) e clique no botão "Entrar".
- 3. Clique no item "Configurações pessoais" no topo da tela, canto esquerdo.
- 4. Clique na aba "Senha".
- 5. Informe sua senha atual, sua nova senha, redigite sua nova senha para confirmar e por fim clique no botão "Salvar".

Se sua senha for salva corretamente aparecerá no topo da tela uma confirmação com o texto "Gravado com sucesso" (dentro de um retângulo verde). Caso apareça outro texto dentro de um retângulo vermelho, é porque alguma informação não está correta, corriga as informações e tente novamente.

Um do erro comum é informar uma nova senha que não possui os requisitos mínimos de segurança. Para conhecer os requisitos mínimos de segurança da sua senha acesse o link <u>Quais são os</u> requisitos mínimos para a senha do seu email?.

## Observação Importante!!!

Após alterar sua senha, todos os programas em que seu e-mail está configurado passarão a solicitar a senha novamente. Informe a nova senha e clique na opção "Salvar senha" caso não deseje digitála novamente todas as vezes que for utilizar o programa de email.

ID de solução único: #1027 Autor:: n/a Última atualização: 2014-03-28 19:54